## Подключение к школьному WiFi

## Инструкция для операционной системы iOS

Войдите в приложение «Настройки».

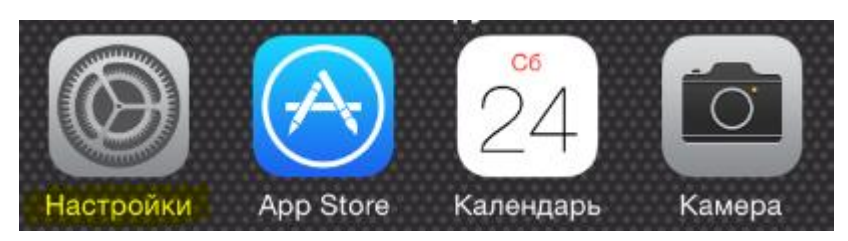

Выберите меню «Wi-Fi».

| ≻                 | Авиарежим     | $\bigcirc$   |
|-------------------|---------------|--------------|
| Ŷ                 | Wi-Fi         | sch239.net > |
| *                 | Bluetooth     | Выкл. >      |
| ( <sup>(</sup> Å) | Сотовая связь | >            |
| ම                 | Режим модема  | Выкл. >      |
|                   | Оператор      | MegaFon >    |

## Нажмите на сеть «sch239.net».

| 🗸 Настройкі | 1 Wi-Fi |                |
|-------------|---------|----------------|
|             |         |                |
| Wi-Fi       |         |                |
| ВЫБРАТЬ СЕТ | b 3     |                |
| BonanZa     | anon    | <b>₽ ?</b> (i) |
| Keenetic    | -8686   | <b>₽</b> ╤ (j) |
| lektoriun   | n       | <b>₽</b>       |
| Malrock     |         | <b>₽</b> ╤ (j) |
| Nadejda     |         | <b>₽</b> ╤ (j) |
| Pingvin     |         | <b>₽</b>       |
| sch239.r    | net     | ₽ 🗢 (j)        |

В появившемся окне введите имя пользователя (логин) и пароль от вашей учетной записи. Нажмите «Подкл.».

| Введите пароль для «sch239.net»       |                |          |  |  |  |
|---------------------------------------|----------------|----------|--|--|--|
| Отменить                              | ввод пароля    | я Подкл. |  |  |  |
|                                       |                |          |  |  |  |
| Имя пользователя                      |                |          |  |  |  |
| Пароль                                |                |          |  |  |  |
| В появившемся окне нажмите «Принять». |                |          |  |  |  |
| Сертификат                            |                |          |  |  |  |
|                                       |                |          |  |  |  |
|                                       | dc1.sch239.net |          |  |  |  |
| 9                                     | Не проверен    | Принять  |  |  |  |

Дождитесь окончания подключения к сети.